# Användarinstruktioner FieldPort SFP20

USB-gränssnitt för konfigurering av IO-Link-enheter

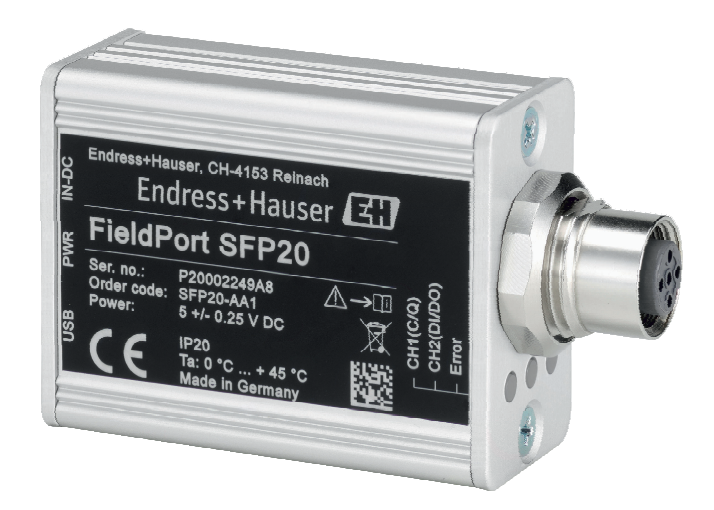

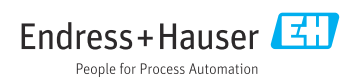

# Revisionshistorik

| Produktversion Användarinstruktioner |                      | Ändringar                   | Kommentarer |
|--------------------------------------|----------------------|-----------------------------|-------------|
| 1.00.xx                              | BA01984S/04/EN/01.19 | -                           | -           |
| 1.00.xx                              | BA01984S/04/EN/02.22 | Nytt: streckkod på baksidan | -           |

# Innehållsförteckning

| 1    | Om detta dokument 4          |
|------|------------------------------|
| 1.1  | Dokumentets funktion 4       |
| 1.2  | Symboler 4                   |
| 1.3  | Förkortningar som används 5  |
| 1.4  | Dokumentation 5              |
| 1.5  | Registrerade varumärken 6    |
| 2    | Grundläggande                |
|      | säkerhetsinstruktioner 6     |
| 2.1  | Krav på personal 6           |
| 2.2  | Avsedd användning 6          |
| 2.3  | Arbetssäkerhet 6             |
| 2.4  | Driftsäkerhet 6              |
| 2.5  | Produktsäkerhet 7            |
| 2.6  | IT-säkerhet 7                |
| 3    | Produktbeskrivning 7         |
| 3.1  | Produktkonstruktion 7        |
| 4    | Godkännande av leverans och  |
|      | produktidentifikation        |
| 41   | Godkännande av leverans 9    |
| 4.2  | Produktidentifiering         |
| 4.3  | Förvaring och transport 9    |
| 5    | Elanslutning 10              |
| 5.1  | Ansluta FieldPort SFP20 10   |
| 5.2  | Kopplingsscheman 11          |
| 6    | Användargränssnitt 11        |
| 7    | Driftsättning 11             |
| 8    | Drift 12                     |
| 8.1  | Lysdioder 12                 |
| 8.2  | IODD-hanterare 12            |
| 9    | Diagnostik och felsökning 14 |
| 9.1  | Allmän felsökning 14         |
| 10   | Reparation 14                |
| 10.1 | Allmän information           |
| 10.2 | Retur 15                     |
| 10.3 | Avfallshantering 15          |
| 11   | Tillbehör 15                 |

## 12 Teknisk information ..... 15

# 1 Om detta dokument

## 1.1 Dokumentets funktion

Denna bruksanvisning ger all information som krävs i olika faser av enhetens livscykel, däribland:

- Produktidentifiering
- Godkännande av leverans
- Förvaring
- Installation
- Anslutning
- Drift
- Driftsättning
- Felsökning
- Underhåll
- Avfallshantering

## 1.2 Symboler

#### 1.2.1 Säkerhetssymboler

#### FARA

Denna symbol gör dig uppmärksam på en farlig situation. Om den här situationen inte förhindras leder det till allvarlig eller dödlig personskada.

#### **VARNING**

Denna symbol gör dig uppmärksam på en farlig situation. Om den här situationen inte undviks kan det leda till allvarlig eller dödlig personskada.

#### A OBSERVERA

Denna symbol gör dig uppmärksam på en farlig situation. Om den här situationen inte undviks kan det leda till mindre eller måttligt allvarlig personskada.

#### OBS

Den här symbolen anger information om procedurer och andra uppgifter som inte orsakar personskada.

#### 1.2.2 Symboler för särskilda typer av information

| Symbol | Betydelse                                                                     |
|--------|-------------------------------------------------------------------------------|
|        | <b>Tillåtet</b><br>Procedurer, processer eller åtgärder som är tillåtna.      |
|        | <b>Föredraget</b><br>Procedurer, processer eller åtgärder som är att föredra. |
| ×      | <b>Förbjudet</b><br>Procedurer, processer eller åtgärder som är förbjudna.    |
| i      | Tips<br>Anger tilläggsinformation.                                            |

| Symbol                   | Betydelse                                              |
|--------------------------|--------------------------------------------------------|
| Ĩ                        | Referens till dokumentation.                           |
|                          | Sidreferens.                                           |
|                          | Bildreferens.                                          |
| •                        | Anmärkning eller enskilt arbetsmoment som ska iakttas. |
| 1., <u>2.</u> , <u>3</u> | Arbetsmoment.                                          |
| L.                       | Resultat av ett arbetsmoment.                          |
| ?                        | Hjälp i händelse av problem.                           |
|                          | Okulär besiktning.                                     |

### 1.2.3 Symboler i bilderna

| Symbol   | Betydelse      | Symbol         | Betydelse                                  |
|----------|----------------|----------------|--------------------------------------------|
| 1, 2, 3, | Objektnummer   | 1., 2., 3      | Arbetsmoment                               |
| A, B, C, | Vyer           | A-A, B-B, C-C, | Avsnitt                                    |
| EX       | Farligt område | ×              | Säkert område (icke riskklassat<br>område) |

## 1.3 Förkortningar som används

| Förkortning | Betydelse                                         |
|-------------|---------------------------------------------------|
| AC          | Växelström                                        |
| DC          | Likström                                          |
| DTM         | Enhetshanterare (enhetsdrivrutin för FDT)         |
| FDT         | Field Device Tool                                 |
| ID          | Identifieringsnummer för sensorn eller ställdonet |
| IODD        | Beskrivning av I/O-enhet                          |

## 1.4 Dokumentation

### FieldPort SFP20

Teknisk information TI01489S/04/EN

## 1.5 Registrerade varumärken

IO-Link® är ett registrerat varumärke som tillhör IO-Link Community c/o PROFIBUS User Organization, Karlsruhe/Tyskland - www.io-link.com

Alla andra varumärken och produktnamn är varumärken eller registrerade varumärken som tillhör respektive företag och organisationer.

# 2 Grundläggande säkerhetsinstruktioner

## 2.1 Krav på personal

Personal som utför installation, driftsättning, diagnostik och underhåll måste uppfylla följande krav:

- ► De ska vara utbildade, kvalificerade specialister som är behöriga för den här specifika funktionen och uppgiften.
- De ska vara auktoriserade av anläggningens ägare/operatör.
- ▶ De ska ha god kännedom om lokala/nationella föreskrifter.
- Innan arbetet startas ska de ha läst och förstått instruktionerna i manualen och tilläggsdokumentationen, liksom certifikaten (beroende på applikation).
- De måste följa anvisningarna och allmänna riktlinjer.

Driftpersonalen måste uppfylla följande krav:

- De ska ha mottagit anvisningar och behörighet enligt uppgiftens krav från anläggningens ägare-operatör.
- ▶ De ska följa anvisningarna i denna handbok.

## 2.2 Avsedd användning

FieldPort SFP20 ansluter IO-Link-kompatibla enheter till en bärbar dator eller surfplatta.

Tillsammans med en FDT-applikation kan FieldPort SFP20 göra följande:

- Avläsa aktuella parameterinställningar
- Konfigurera enheter
- Avläsa aktuella mätvärden och andra processvärden

FieldPort SFP20 passar inte för kontinuerlig drift.

## 2.3 Arbetssäkerhet

För arbete på och med enheten:

► Använd erforderlig personskyddsutrustning enligt nationella/lokala förordningar.

## 2.4 Driftsäkerhet

Risk för personskada!

- ► Använd endast enheten om den är funktionsduglig, fri från fel och problem.
- Operatören är ansvarig för störningsfri drift av enheten.

### Ändringar av enheten

Obehörig ändring av enheten är förbjuden och kan leda till oförutsedd fara.

► Konsultera Endress+Hauser om ändringar krävs trots detta.

### Reparation

För att säkerställa fortsatt driftsäkerhet och tillförlitlighet får

▶ reparationer endast göras av tillverkaren.

## 2.5 Produktsäkerhet

Denna enhet är konstruerad enligt god teknisk standard för att uppfylla de senaste säkerhetskraven, den har testats och lämnat fabriken i ett skick där den är säker att använda.

Enheten uppfyller allmänna och lagstadgade säkerhetskrav. Den uppfyller också de EU-/EGdirektiv som står på den enhetsspecifika EU-försäkran om överensstämmelse. Endress+Hauser bekräftar detta genom CE-märkningen.

## 2.6 IT-säkerhet

Vår garanti är endast giltig om enheten har installerats och använts i enlighet med bruksanvisningen. Enheten är utrustad med säkerhetsmekanismer som skyddar den mot oavsiktliga ändringar av inställningarna.

IT-säkerhetsåtgärder som ger extra skydd för enheten och tillhörande dataöverföring måste vidtas av operatörerna själva i linje med deras egna säkerhetsstandarder.

# 3 Produktbeskrivning

## 3.1 Produktkonstruktion

FieldPort SFP20 ansluter en IO-Link-enhet till en bärbar dator eller surfplatta via en punkttill-punkt-anslutning. IO-Link-enheten konfigureras via en FDT-applikation, såsom FieldCare SFE500.

FieldPort SFP20 drivs via USB-gränssnittet på den bärbara datorn eller surfplattan. Om strömförsörjningen inte är tillräcklig kan du även driva FieldPort SFP20 via strömenheten.

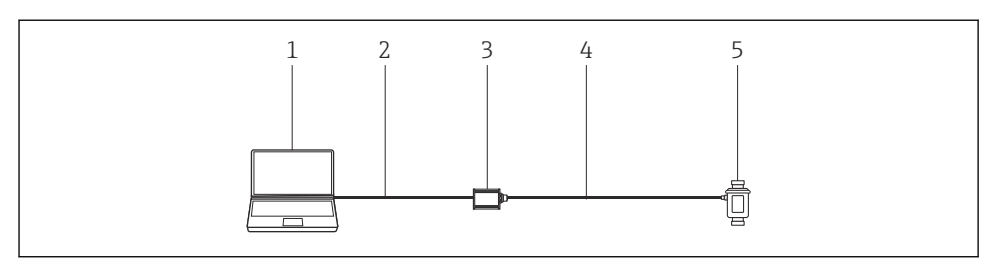

Punkt-till-punkt-anslutning med IO-Link

- 1 Bärbar dator/surfplatta med FDT-applikation, t.ex. FieldCare SFE500
- 2 USB-anslutningskabel: USB A Mini USB B
- 3 FieldPort SFP20
- 4 Anslutningskabel eller M12-M12-kontakt
- 5 IO-Link-enhet

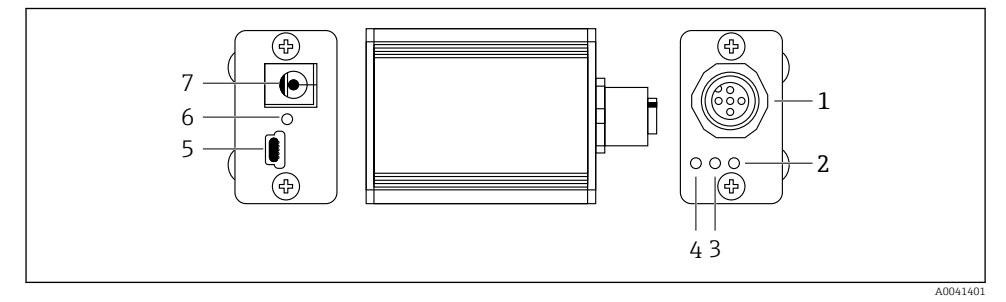

- 2 Utformningen av FieldPort SFP20
- 1 M12-kontakt, för anslutning av IO-Link-enhet
- 2 "Fel"-lysdiod (röd)
- 3 "C2 (D1/DO)"-lysdiod (gul)
- 4 "C1 (C/Q)"-lysdiod (qrön)
- 5 Mini USB B, för anslutning av PC via den medföljande USB-anslutningskabeln
- 6 "PWR"-lysdiod (gul)
- 7 Matningsspänning 24 V<sub>DC</sub>, för anslutning av den medföljande strömenheten

# 4 Godkännande av leverans och produktidentifikation

## 4.1 Godkännande av leverans

- Kontrollera förpackningen efter tecken på synliga skador som kan ha uppkommit under transporten
- Öppna förpackningen försiktigt
- Kontrollera om innehållet har några synliga skador
- Kontrollera att leveransen är fullständig och att ingenting saknas
- Behåll alla medföljande dokument

Enheten får inte användas om innehållet är skadat. Kontakta i så fall ditt Endress+Hauser-försäljningscenter genom att besöka: www.addresses.endress.com

Returnera enheten till Endress+Hauser i originalförpackningen i den mån det är möjligt.

Leveransomfattning

- FieldPort SFP20
- Strömenhet 24 V<sub>DC</sub>
- USB-anslutningskabel
- Bruksanvisning

## 4.2 Produktidentifiering

### 4.2.1 Märkskylt

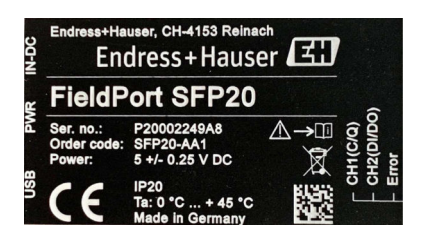

### 4.2.2 Tillverkarens adress

Endress+Hauser Process Solutions AG

Christoph Merian-Ring 12

4153 Reinach

Schweiz

-

www.endress.com

## 4.3 Förvaring och transport

Transportera alltid produkten i originalförpackningen.

#### 4.3.1 Omgivningstemperaturområde

0 ... 45 ℃ (32 ... 113 ℉)

#### 4.3.2 Förvaringstemperatur

-40 ... 80 °C (-40 ... 176 °F)

### 4.3.3 Luftfuktighet

95 % icke-kondenserande

## 5 Elanslutning

## 5.1 Ansluta FieldPort SFP20

### OBS

#### Fel matningsspänning!

Fel matningsspänning kan skada enheten.

► Vid behov, kör FieldPort SFP20 via den medföljande strömenheten.

#### Ansluta FieldPort SFP20

- 1. Se till att enheten är strömlös.
- 2. Anslut en bärbar dator/surfplatta till Mini USB B-uttaget på FieldPort SFP20 genom att använda den medföljande USB-anslutningskabeln.
- Använd en anslutningskabel för att ansluta IO-Link-enheten till FieldPort SFP20. Anslutningskabeln kan vara en 3- eller 4-stiftskabel med M12-kontakt eller den M12-M12-kontakt som finns som tillval.
- Om IO Link-enheten kräver mer ström än 80 mA, anslut den medföljande strömenheten till uttaget för 24 V DC på FieldPort SFP20 och anslut strömenheten till matningsspänningen.

Ett USB-uttag ger 500 mA vid 5 V som standard. Utan strömadapter ger FieldPort SFP20 ungefär 80 mA vid 24 V DC. För många IO-Link-enheter räcker en strömförsörjning på 80 mA. Om IO-Link-enheten behöver mer ström, som till exempel när den sätts igång, måste du använda den medföljande strömenheten.

## 5.2 Kopplingsscheman

### 5.2.1 Kopplingsschema, USB

Kopplingsschema, Mini USB B på FieldPort SFP20

| Kopplingsschema | Kontakt | Signal | Beskrivning                      |
|-----------------|---------|--------|----------------------------------|
| 5 4 3 2 1       | 1       | +5 V   | VBUS: +5 V <sub>DC</sub> /500 mA |
|                 | 2       | D-     | Data -                           |
|                 | 3       | D+     | Data +                           |
|                 | 4       | ID     | nc: används ej                   |
| A0041402        | 5       | GND    | Jordad (O V)                     |

#### 5.2.2 IO-Link-kopplingsschema

Kopplingsschema, IO-Link på FieldPort SFP20, M12-kontakt, 5-stift, A-kod

| Kopplingsschema       | Kontakt | Signal  | Beskrivning                           |
|-----------------------|---------|---------|---------------------------------------|
|                       | 1       | +24 V   | Strömförsörjning: +24 V <sub>DC</sub> |
| $5 \xrightarrow{4} 0$ | 2       | SIO     | SIO: CH2 (DI/DO)                      |
|                       | 3       | GND     | Matningsspänning: 0 V                 |
| A0041403              | 4       | IO-Link | IO-Link: CH1 (C/Q)                    |
|                       | 5       | -       | nc: används ej                        |

## 6 Användargränssnitt

FieldPort används som ett gränssnitt mellan en IO-Link-enhet och en bärbar dator eller surfplatta. IO-Link-enheten konfigureras via en FDT-applikation, såsom FieldCare SFE500.

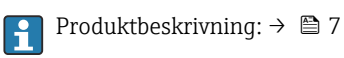

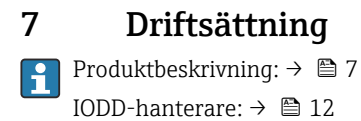

# 8 Drift

## 8.1 Lysdioder

| Lampa       | Färg         | Status           | Betydelse                                                                   |  |  |
|-------------|--------------|------------------|-----------------------------------------------------------------------------|--|--|
| PWR         | Gul          | tänd             | Matningsspänning via USB-uttag                                              |  |  |
|             |              | blinkar          | Underspänning eller överbelastning om spänningen kommer från<br>USB-uttaget |  |  |
| CH1 (C/Q)   | Grön         | blinkar långsamt | Ingen IO-Link-anslutning                                                    |  |  |
|             | IO-Link-läge | blinkar snabbt   | före-drift-läge                                                             |  |  |
|             |              | tänd             | IO-Link-anslutningen genomför databyte (driftstatus)                        |  |  |
|             | Gul          | tänd             | Status på den digital utgångens brytare                                     |  |  |
| CH2 (DI/DO) | Gul          | tänd             | Status på den digital utgångens brytare                                     |  |  |
| Fel         | Röd          | tänd             | Fel: kortslutning, dataöverföringsfel                                       |  |  |

## 8.2 IODD-hanterare

För att importera en IODD till en FDT-applikation, behöver du en IODD-DTM-konfigurator. Om en IODD-tolk finns installerad skapas "IODD DTM Configurator" automatiskt.

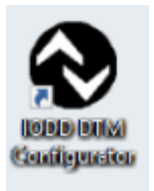

1. Anropa IODD DTM-konfiguratorn (**IODD DTM Configurator**) antingen via Windows startmeny eller skribordsikonen.

└ Följande vy visas:

| ] Select al |                |                |        |        |           |            | Installed IC | Installed IODDs                 |          |  |                              |  |
|-------------|----------------|----------------|--------|--------|-----------|------------|--------------|---------------------------------|----------|--|------------------------------|--|
|             | Vendor         | Device         | Vendor | Device | File      | Release    | IO-Link      | IODD file                       | CRC      |  | Add KODD                     |  |
|             |                | 0 1 040000     | 10     | ID are | version   | Gate       | revision     |                                 | stamp    |  | Add IODD collection (Folder) |  |
|             | Endress+Hauser | Cerabar PMP23  | 1/     | 236    | V01.00.02 | 2017-10-23 | 1.1          | EH-PMP23-20171023-10001.13m     | <u> </u> |  | Add KODD collection (Zp)     |  |
|             | Endress+Hauser | Picomag        | 17     | 65792  | V01.00.00 | 2017-11-30 | 1.1          | EH-PICOMAG-20171130-IODD1.1.xml | <b>I</b> |  | Add IODDs from IODDfinder    |  |
|             | Endress+Hauser | Picomag        | 17     | 65793  | V01.01.01 | 2019-01-08 | 1.1          | EH-PICOMAG-20190108-IODO1.1.xml | 0        |  |                              |  |
|             | Endress+Hauser | Nivector FTI26 | 17     | 768    | V01.00.00 | 2018-07-10 | 1.1          | EH-FTI26-20180710-IOOD1.1.xml   | 0        |  |                              |  |
|             |                |                |        |        |           |            |              |                                 |          |  | Delete                       |  |
|             |                |                |        |        |           |            |              |                                 |          |  |                              |  |
|             |                |                |        |        |           |            |              |                                 |          |  |                              |  |
|             |                |                |        |        |           |            |              |                                 |          |  |                              |  |
|             |                |                |        |        |           |            |              |                                 |          |  | Settings                     |  |
|             |                |                |        |        |           |            |              |                                 |          |  | Settings                     |  |

Klicka på knappen Lägg till IODD:er från IODD-finder (Add IODDs from IODDfinder).
Alla IODD:er från alla tillverkare listas i "IODDfinder View".

| NODD DTM Configurator - IODDFinder View                                                                                                    |    |                   |                     | - |      | ×  |
|----------------------------------------------------------------------------------------------------|----|-------------------|---------------------|---|------|----|
| Overview                                                                                                    |    | Show as IODD list | Filter              |   |      |    |
| Image: Second Book Second Second Se | 1) | ~                 | Vender (pame or (D) |   |      |    |
| Add selected IODD                                                                                                    |    |                   |                     |   | Clos | ie |

3. Välj önskad parameter IODD.

- 4. Klicka på knappen Lägg till vald IODD ( Add selected IODD).
- 5. Öppna FDT-applikationen.
- 6. Uppdatera DTM-katalogen för FDT-applikationen.

## 9 Diagnostik och felsökning

## 9.1 Allmän felsökning

| Lampa            | Möjlig orsak       | Felsökning              |
|------------------|--------------------|-------------------------|
| Fel: lyser rött. | Dataöverföringsfel | Överför data igen.      |
|                  | Kortslutning       | Byt ut FieldPort SFP20. |

## 10 Reparation

## 10.1 Allmän information

### OBS

### Enheten har öppnats olovligen!

Att öppna enheten kan orsaka skada.

Om enheten behöver repareras ska du alltid kontakta ditt Endress+Hauserförsäljningscenter: www.addresses.endress.com

## 10.2 Retur

Kraven för säker retur av enheten kan variera beroende på enhetstyp och nationella bestämmelser.

- 1. Se webbplatsen för mer information: http://www.endress.com/support/return-material
- 2. Enheten måste returneras om den behöver repareras, fabrikskalibreras eller om fel enhet har beställts eller levererats.

## 10.3 Avfallshantering

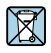

Om så krävs enligt EU-direktiv 2012/19 om avfall som utgörs av eller innehåller elektrisk och elektronisk utrustning (WEEE) är produkten märkt med symbolen på bilden i syfte att så lite WEEE som möjligt ska avfallshanteras som osorterat kommunalt avfall. Kassera inte produkter som har denna märkning som osorterat kommunalt avfall. Skicka dem istället till Endress+Hauser för kassering under tillämpliga förhållanden.

# 11 Tillbehör

Tillval: M12-M12-kontakt

**i** 

Kontakta ditt Endress+Hauser-försäljningscenter för detaljerad information om tillbehör: www.addresses.endress.com eller www.endress.com/sfp20

# 12 Teknisk information

För mer information om "tekniska data" se den tekniska informationen TI01489S

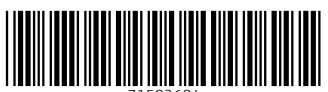

71582684

# www.addresses.endress.com

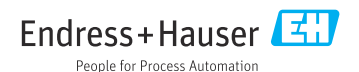